# ELECOM

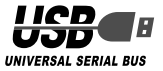

# USB to PS ゲームパッドコンバータ

JC-PS201U シリーズ JC-PS202U シリーズ

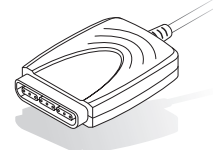

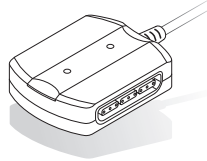

|--|

| は | じめに・・・・<br>こんなことができます<br>DirectX のパージョンの確認                                                           | ·2<br>·2<br>·4                   |
|---|----------------------------------------------------------------------------------------------------|----------------------------------|
| ド | ライバをインストールして接続する・・・・・・・・・・・・・・・・・・・・・・・・・・・・・・・・・・・・                                                 | •4<br>•5                         |
| 本 | 製品を設定する・・・・・<br>プロパティ画面を表示するには<br>ポタンについて・・・・・・・・・・・・・・・・・・・・・・・・・・・・・・・・・・・・                        | 10<br>10<br>11                   |
|   | 各ホダンク処動さを確認するには、<br>ボタンに連邦機能を割り当てるには、<br>振動機能をテスト / 股定するには<br>スティックを調整するには、<br>ドライバのバージョンを確認するには、    | 12<br>12<br>14<br>16<br>18       |
| ボ | タン割り当ての変更でトコトン使いこなす・・・・・<br>こんなことができます・・・・・<br>1 ~ 12 ボタンを変更するには・・・・・・・・・・・・・・・・・・・・・・・・・・・・・・・・・・・・ | 19<br>19<br>20<br>22<br>23<br>25 |

| キーボードエミュレーションでトコトン使いこなす・・・ 27      |
|------------------------------------|
| ボタン割り当てをリセットするには ・・・・・・・・・・・ 28    |
| こんなことができます・・・・・・・・・・・・・・・・・・29     |
| キー入力をマクロを登録するには ・・・・・・・・・・・29      |
| マクロでトコトン使いこなす・・・・・・ 33             |
| ボタン割り当てをリセットするには ・・・・・・・・・・・ 35    |
| こんなことができます・・・・・・・・・・・・・・・・・・・・・・36 |
| ステップ入力でマクロを登録するには ・・・・・・・・36       |
| リアルタイム入力でマクロを登録するには ・・・・・・・・4C     |
| マクロ登録の例(1人称シューティングゲームなどのコマンド)・・44  |
| シフトキーを使ったマクロを登録するには ・・・・・・・・47     |
| 登録したマクロを保存するには ・・・・・・・・・・・・49      |
| 登録したマクロを読み込むには ・・・・・・・・・・・・・・・5C   |
| マクロファイルを新規作成するには ・・・・・・・・・.51      |
| 困ったときは・・・・・・・・・・・・・・・・・・・・・・・・ 52  |

# はじめに

このたびは、USBtoPS ゲームパッド コンバータ JC-PS20x シリーズをお 買い上げいただき誠にありがとうござ います。

本製品は、PS・PS2のゲームパッド をパソコンの USB ポートに接続して動 作させることのできるコンバータです。 JC-PS201U シリーズはゲームパッド を1台、JC-PS202U シリーズはゲー ムパッドを2台接続できます。

本書は、本製品のインストールやドラ イバ画面の設定方法についてについて 説明しています。ご使用になる前に本 書をよくお読みになり、正しくセット アップをおこなってください。

#### こんなことができます

- PS・PS2のゲームパッドをパソコンの USBポートに接続して動作させること ができます。
- パソコンの USB ポートから供給される
   電源で動作するため、AC アダプタなど
   が必要ありません。(バスパワーで駆動し、500mA を消費します。)
- 各ボタンに連射機能を割り振ることが できます。また連射速度も変更できま す。 「第12ページ

- ・振動の強さを設定できます。■3214ページ
- ボタンの割り当てを変更できます。また 十字キーの動作もハットスイッチ(POV)・ 方向移動・ボタン操作から選択できます。
   19ページ
- キーボードエミュレーションにより、ゲームパッドのボタン操作をキーボードの入力と見せかけることで、ゲームパッドに対応していないゲームソフトでもゲームパッドでの操作を実現します。
   1327ページ
- 強力なマクロ機能を備えています。連続したボタン動作やパソコンのキー入力をマクロとして設定できます。ゲームパッドもパソコンのキー入力も混在したひとつのマクロで登録できます。
   (33ページ)
- マクロ機能のシフトキーにより、ゲームパッド上の複数のボタンを使って多くのマクロを実行できます。シフトキーを使うとゲームパッドのボタン以上の数のマクロが実行できます。
   10347ページ
- 設定したマクロを保存・読み込みできます。また、JC-PS202Uシリーズをお使いの場合は、2つのゲームパッドはそれぞれ独立したマクロを設定できます。
   13/103
   13/103
   13/103
   14/103
   14/103
   14/103
   14/103
   14/103
   14/103
   14/103
   14/103
   14/103
   14/103
   14/103
   14/103
   14/103
   14/103
   14/103
   14/103
   14/103
   14/103
   14/103
   14/103
   14/103
   14/103
   14/103
   14/103
   14/103
   14/103
   14/103
   14/103
   14/103
   14/103
   14/103
   14/103
   14/103
   14/103
   14/103
   14/103
   14/103
   14/103
   14/103
   14/103
   14/103
   14/103
   14/103
   14/103
   14/103
   14/104
   14/104
   14/104
   14/104
   14/104
   14/104
   14/104
   14/104
   14/104
   14/104
   14/104
   14/104
   14/104
   14/104
   14/104
   14/104
   14/104
   14/104
   14/104
   14/104
   14/104
   14/104
   14/104
   14/104
   14/104
   14/104
   14/104
   14/104
   14/104
   14/104
   14/104
   14/104
   14/104
   14/104
   14/104
   14/104
   14/104
   14/104
   14/104
   14/104
   14/104
   14/104
   14/104
   14/104
   14/104
   14/104
   14/104
   14/104
   14/104
   14/

2

# ドライバをインストールして接続する ▶ ▶ ▶ ▶

本製品付属の CD-ROM に収録されているドライバをパソコンにインストールし、本製品を接続するまでを説明しています。必ずドライバをインストールしてから本製品を接続してください。

# 「本製品を設定する▶▶▶▶▶▶▶▶

中級者向け

上級者向け

上級者向け

各ボタンの対応表や、連射機能、振動機能、アナログスティックの調整と いった、本製品を普段お使いになるときの細かな設定方法について説明し ています。

# 「「ボタン割り当ての変更でトコトン使いこなす」

本製品をトコトン使い込みたい方のための項目です。 本製品は接続したゲームパッドのボタン割り当てを変更できます。この機 能の説明や、設定例について説明しています。

# -ボードエミュレーションでトコトン使いこなす ▶

ゲームパッドのボタン操作をキーボードの入力と見せかけることにより、 ゲームパッドに対応していないゲームソフトでも、ゲームパッドでの操作 を実現します。この機能の説明や、設定例について説明しています。

# マクロでトコトン使いこなす 🕨

本製品をさらにトコトン使い込みたい方のための項目です。本製品は、連続したボタン操作やパソコンのキー入力をマクロとしてボタンに登録できます。この機能の説明や、設定例について説明しています。

# ドライバをインストールして接続する

本製品付属の CD-ROM に収録されているドライバをパソコンにインストールし、本製品を接続します。

## DirectX のバージョンの確認

本製品のドライバをインストールするには、バージョン 7 以上の DirectX が必要です。 次の手順で DirectX のバージョンを確認します。

- 【 [スタート]メニューから「ファイル名を指定して実行…」をクリックします。
- 2 入力欄に[dxdiag.exe]と入力し、
   び、
   ボタンを
   クリックします。
   「DirectX 診断ツール」画面が起動します。

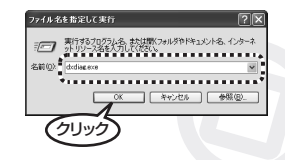

3 DirectXのバージョンを確認してください。 バージョンがDirectX 7.0 未満である場合は、本製品のドライバをインストールできません。 Windows Update (http: //windowsupdate.microsoft.com/)を使用して、DirectXを最新のバージョンにアップデートしてください。

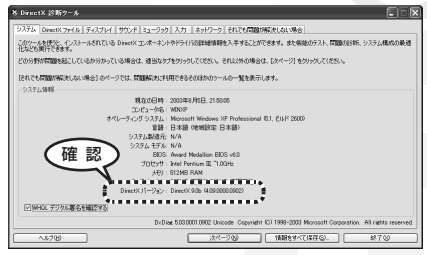

INFINI DirectX 7.0 以上のバージョンであっても、Windows Update(http://windowsupdate. microsoft.com/)を使用して最新のバージョンにすることをおすすめします。

## ● ドライバのインストールと接続

Windows®XP/2000 をお使いの場合は、管理者 (Administrator) 権限を持つユーザア カウントで Windows にログオンしておきます。

- 必ず、ドライバをインストールしてから本製品を接続してください。誤ってインストー ル前にパソコンに本製品を接続したときは、表示されている USB デバイスのインストー ルをキャンセルして本製品を取り外し、ドライバをインストールしてください。 USB デバイスのインストールが自動的に完了してしまった場合は、本製品を一度パソコ ンから取り外して本製品のドライバをインストールし、パソコンの再起動後に本製品を 接続しなおしてください。
- 】 パソコンの CD-ROM ドライブに、本製品付属の CD-ROM を挿入します。
- 2 [スタート]メニューから「ファイル名を指定して実行…」をクリックします。
- 3 入力欄に[e: ¥setup.exe]と入力し (CD-ROM ドライブ が E ドライブの場合)、 ○▲ ボタンをクリックします。
  - 「EJは CD-ROM ドライブが[E」ドライブの場合です。 お使いの CD-ROM ドライブにあわせて読み替えて入力 してください。

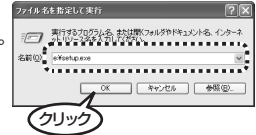

**4** <u>Next</u> ボタンをクリックします。

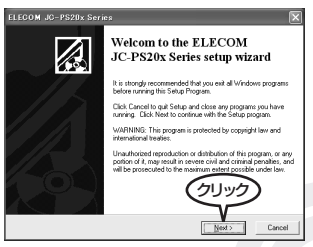

**5** ボタンをクリックします。

| ELECOM JC-PS20x Series                                                         | ×                 |
|--------------------------------------------------------------------------------|-------------------|
| Destination Location                                                           |                   |
| Setup will install ELECOM JC-PS20x Series driver in the following folder       |                   |
| To install into a different folder, click Browse, and select another folder.   |                   |
| You can choose not to install ELECOM JC PS20x Series Driver by lickie<br>Setup | ng Cancel to exit |
| Destination Folder                                                             |                   |
| C:\Program Files\ELECOM JC-PS20x Series                                        | Bjowse            |
| ELECOM JC-PS20x Series installation wizard                                     | Cancel            |

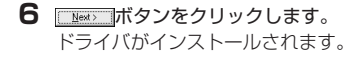

| ELECOM JC-PS20x Series                                          | ×                                              |
|-----------------------------------------------------------------|------------------------------------------------|
| Start Installation                                              |                                                |
| You are now ready to install ELECOM JC-PS                       | 20x Series Driver.                             |
| Press the Next button to begin the installation<br>information. | or the Back button to reenter the installation |
| ELECOM JC-PS20x Series installation vicard                      | Cancel                                         |

7 「FMAN」ボタンをクリックします。 ドライバのインストールが完了しました。 次に、ゲームパッドを本製品に接続します。

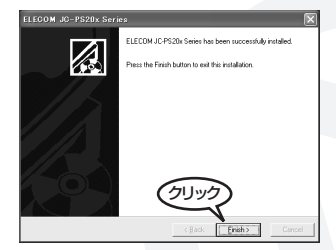

**8** ゲームパッドを本製品に接続します。 JC-PS201Uシリーズの場合

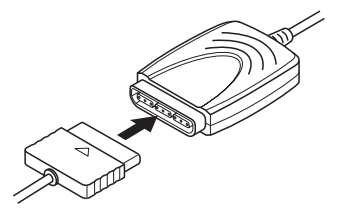

JC-PS202U シリーズ場合

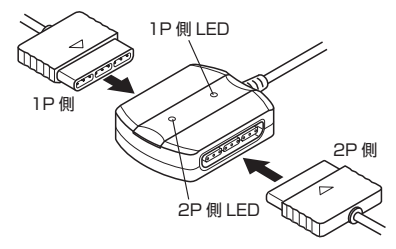

9 本製品をパソコンの USB ポートに接続します。 自動的に本製品の認識が開始されます。 本製品接続時は、デジタルモードになっています。

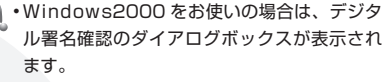

「<u></u> ボタンを押して本製品の認識を続け てください。

 ・Windows98 をお使いの場合は、Windows
 の CD-ROM を要求される場合があります。
 ・Windows の CD-ROM を CD-ROM ドライブに 挿入してボタンを押し、本製品の認識を続けてください。

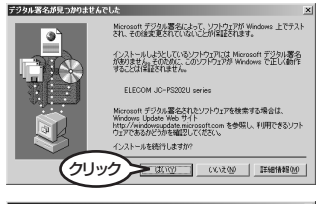

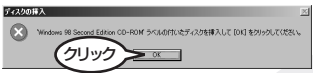

10コントロールパネルの「ゲームコントローラ」または「ゲームオプション」画面を表示します。

・Windows®XP の場合

[スタート]メニュー→[コントロールパネル]の順に選択します。[プリンタとその他の ハードウェア]をクリックし、[ゲームコントローラ]をクリックします。「ゲームコント ローラ」画面が表示されます。

Windows®Me/2000/98 の場合
 [スタート]メニュー→[設定]→[コントロールパネル]→[ゲームオプション]の順に選択します。「ゲームオプション」画面が表示されます。

1] コントローラから「JC-PS201U series」または 「JC-PS 202U series」を選択して、「フロパラィ(P) ボタンをクリックします。 プロパティ画面が表示されます。

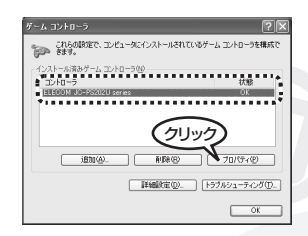

WindowsXPをお使いの場合、最初 にプロパティを表示したときのみ確 認のダイアログボックスが表示され ます。

OK ボタンを押してください。

12 [Macro]タブをクリックします。

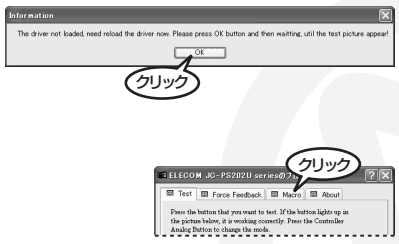

13 [Macro]タブ内の「Disable All Macros」チェックボッ クスをチェックします。 マクロ機能をオフにします。

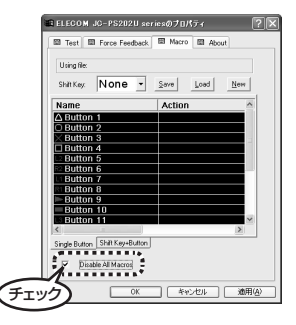

IIIIIII 手順13では、多くのお客様に本製品をトラブルなく利用していただくため、マクロ機能を一度無効にしています。マクロを使用する場合は、後述の「キーボードエミュレーションでとことん使いこなす」(27ページ)や「マクロでとことん使いこなす」(33ページ)をお読みになり、マクロ機能を有効にしてお使いください。

これで、本製品と、パソコンを使ってゲームパッドが使用できるようになりました。

## 本製品を設定する

ここでは、本製品にゲームパッドをつないだ場合でのゲームパッドのボタン配列や、連 射設定、振動設定などを説明します。

## ● プロパティ画面を表示するには

振動設定など本製品の設定は、コントロールパネルの「ゲームコントローラ」または「ゲームオプション」画面から表示されるプロパティ画面からおこないます。

- ゲームパッドを接続した状態の本製品をパソコンの USB ポートに接続します。
- 2 コントロールパネルの「ゲームコントローラ」または 「ゲームオプション」画面を表示します。
  - ・Windows®XPの場合 [スタート]メニュー→[コントロールパネル]の順に選択します。[プリンタとその他の ハードウェア]をクリックし、[ゲームコントローラ]をクリックします。「ゲームコント ローラ」画面が表示されます。
  - Windows®Me/2000/98 の場合
     [スタート]メニュー→[設定]→[コントロールパネル]→[ゲームオプション]の順に選択
     します。「ゲームオプション」画面が表示されます。
- 3 コントローラから「JC-PS201U series」または
   「JC-PS 202U series」を選択して「フロノ/ティ(𝒫) ボタンをクリックします。
   プロパティ画面が表示されます。

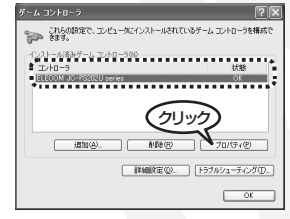

## ● ボタンについて

ゲームパッドの各ボタンと Windows で認識されている各機能は次のように対応しています。

|       |       | コントローラ        | Wii           | ndows ゲームパッド     |  |  |
|-------|-------|---------------|---------------|------------------|--|--|
|       | P     | 左アナログコントローラ   | 軸1、軸2         |                  |  |  |
|       | ナロ    | 右アナログコントローラ   | 軸 3、軸 4       |                  |  |  |
| 方向関連  | グ     | +字キー          | ハットスイッチ (POV) |                  |  |  |
|       | デジ    | 左右アナログコントローラ  | 動作しません        |                  |  |  |
|       | タル    | 十字キー          | 軸1、軸2         |                  |  |  |
|       |       | $\Delta$      | ボタン 1         |                  |  |  |
|       |       | 0             | ボタン 2         |                  |  |  |
|       |       | X             | ボタン 3         |                  |  |  |
|       |       |               | ボタン 4         |                  |  |  |
|       |       | L2            | ボタン 5         |                  |  |  |
|       |       | R2            | ボタン 6         |                  |  |  |
|       |       | LI            | ボタン 7         |                  |  |  |
| ポッション |       | R1            | ボタン 8         |                  |  |  |
| ホタン関連 |       | START         | ボタン 9         |                  |  |  |
|       |       | SELECT        | ボタン10         |                  |  |  |
|       |       | 左アナログスティック 押下 | ボタン11         |                  |  |  |
|       |       | 右アナログスティック 押下 | ボタン12         | 「アノロク時のみ動作       |  |  |
|       | 上十字キー |               | ボタン13         | アナログ時のみ かつ十字     |  |  |
|       |       | 右十字キー         | ボタン14         | キーの割り当て設定で十字     |  |  |
|       |       | 下十字キー         | ボタン15         | キーが「Button」になってい |  |  |
|       | 左十字キー |               | ボタン16         | 1る場合のみ動作         |  |  |

#### 各ボタンの動きを確認するには

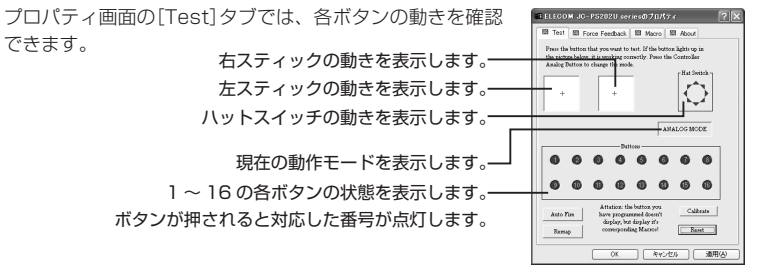

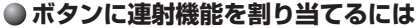

- 1~12のすべてのボタンに対して個別に連射機能を設定できます。 特定のボタンだけ連射機能を有効にしたり、1~12のすべてのボタンに対して連射機 能を有効にすることもできます。また連射速度も変更できます。
- 】 プロパティ画面の[Test]タブをクリックします。
- 2 <u>Auto Fise</u> ボタンをクリックします。 「Auto Fire」画面が表示されます。

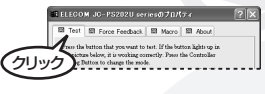

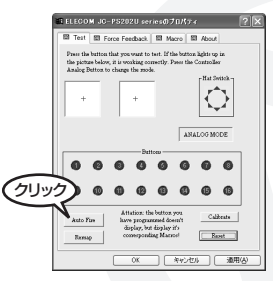

**3** 連射機能を割り当てたいボタンのチェックボックスを チェックします。

| uto Fire                    |             |             |             |  |  |  |  |
|-----------------------------|-------------|-------------|-------------|--|--|--|--|
| E Button 1                  | E Button 2  | E Button 3  | E Button 4  |  |  |  |  |
| E Button 5                  | F Button 6  | E Bulton 7  | E Button 8  |  |  |  |  |
| E Button 9                  | E Button 10 | E Button 11 | E Button 12 |  |  |  |  |
| Fast Slow                   |             |             |             |  |  |  |  |
| Set All Clear All DK Cancel |             |             |             |  |  |  |  |

- 4 連射速度を変更するときは、スライダーで連射速度を調整します。

5 ボタンをクリックします。 連射設定を有効にして、プロパティ画面に戻ります。

6 べ、ボタンをクリックします。 設定を有効にして、コントロールパネルの「ゲームコントローラ」または「ゲームオプション」画面に戻ります。

| Auto Fire  |             |             | Þ           |
|------------|-------------|-------------|-------------|
| E Button 1 | E Button 2  | E Button 3  | E Button 4  |
| E Button 5 | E Button 6  | E Button 7  | E Button 8  |
| E Button 9 | E Button 10 | E Button 11 | E Button 12 |
| Fast       | —_J         | \$          | ilow        |
| Set All    | Clear All   |             | Cancel      |
|            |             | ار)         | JUD         |

## ● 振動機能をテスト / 設定するには

本製品は振動機能に対応しています。接続したゲームパッドが振動機能に対応している 場合は、振動機能に対応したゲームをお楽しみいただけます。 振動機能をテストしたり、設定できます。

】 プロパティ画面の[Force Feedback]タブをクリックします。

2 振動のテストをします。

ゲームパッドの右側のモータを振動させます。 ゲームパッドの左右両方のモータを振動させます。 ゲームパッドの左側のモータを振動させます。 テストで振動する強さを調整します。

ゲーム中の振動強度で動作します。

ゲーム中の振動命令のうち、振動強度が「無指定」の 場合、上に表示されている「Effects Strength」 スライダーの強さで振動します。

**3** Advance ボタンをクリックします。

「Advance」画面が表示されます。

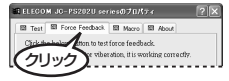

Right

Advance

E Test Force Feedback E Macro E About

Effects Strength

Force Strength Mode

C Custonized

OK キャンセル 通用(A)

| E ELEGOI                                                                                                    | M JO-PS202U ser      | 10070157 ?X      |  |  |  |  |  |
|----------------------------------------------------------------------------------------------------|----------------------|------------------|--|--|--|--|--|
| 🖼 Test                                                                                                    | Force Feedback       | B Nacro B About  |  |  |  |  |  |
| Click the below button to test force feedback.<br>If the controller's motor viberation, it is working correctly. |                      |                  |  |  |  |  |  |
|                                                                                                    | Foro<br>Left Due     | a Test           |  |  |  |  |  |
| ÷                                                                                                    | Effects Strength     | 100%             |  |  |  |  |  |
| 9 A                                                                                                    | -Force Strength Mode | Addresse<br>DUND |  |  |  |  |  |
|                                                                                                    | ОК                   | (**シセル) 通用(A)    |  |  |  |  |  |

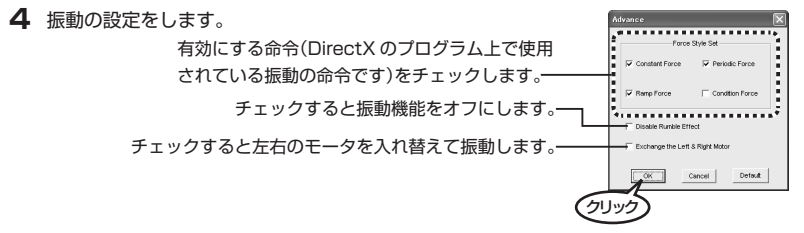

**Imm** 初期設定では「Constant Force」「Periodic Force」「Ramp Force」の3つのチェックボックスがチェックされています。

- 5 ボタンをクリックします。 プロパティ画面に戻ります。
- 6 バーボタンをクリックします。 設定を有効にして、コントロールパネルの「ゲームコントローラ」または「ゲームオブション」画面に戻ります。

## スティックを調整するには

[Test]タブで左右スティックの中心があっていないときにスティックを調整します。

- プロパティ画面の[Test]タブをクリックします。
   Cubrate ボタンをクリックします。
  - TELEGOM 30-P5227U serred 701/57 ( Tel B rene Feeboa B Moos B Acod Tel B rene Feeboa B Moos B Acod Tel B rene Feeboa B Moos B Acod Tel B rene Feeboa B Moos B Acod Tel B Rene Feeboa B Moos B Acod Tel B Rene Feeboa B Acod Tel B Rene Feeboa B Acod Tel B Rene Fee

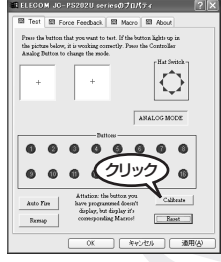

3 [Twirl All Axis to Max Range...」とメッセージが表示されることを確認し、左右のスティックをぐるぐると大きく円のように動かしてください。その後スティックから手を放してスティックを中央に戻します。

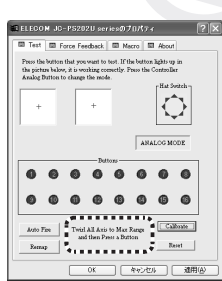

スティックを動かすとき押し込まないでください。ボタンの機能が働いてしまいます。

- **4** 左右のスティックに触れないようにして、ゲームパッドのいずれかのボタンを押します。 メッセージの表示が変わります。
- 5 「Don't Twirl Any then...」とメッセージが表示されことを 確認し、左右のスティックに触れないようにして、ゲーム パッドのいずれかのボタンを押します。

**6** 調整完了後、「Calibrate ok!」とメッセージが表示されます。 スティックの調整が完了しました。

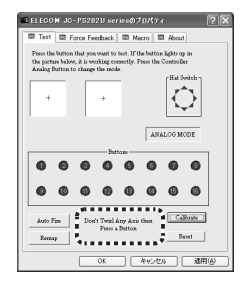

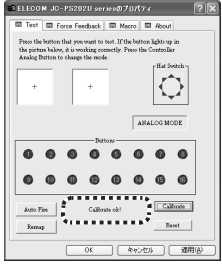

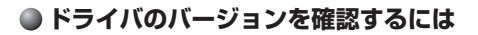

】 プロパティ画面の[About]タブをクリックします。

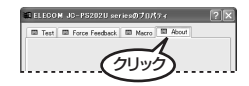

2 ドライバのバージョンを確認できます。

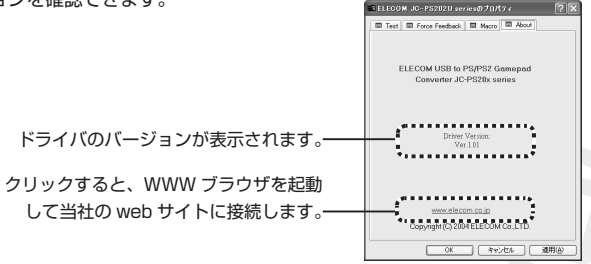

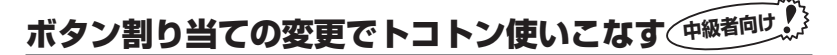

ボタンの割り当てを変更できます。また十字キーの動作もハットスイッチ (POV)・十字 キー・ボタンから選択できます。

ボタンの割り当てを変更する場合は、マクロ機能と同時 に使用できません。ボタン割り当てを変更する場合は、 「Macro」タブの「Disable All Macros」チェックボック スをチェックして、マクロ機能を無効にしてください。

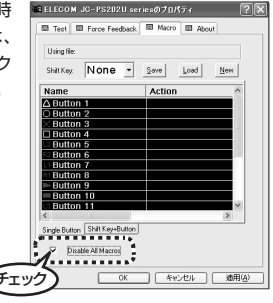

### ● こんなことができます

ボタンの割り当てを変更すると....

- アナログスティックの左右が入れ替えられますので、カーレースゲームの場合は、ハンドルとアクセルの入力を入れ替えたりできます。他にもフライトシミュレーターなどの場合も同様に、スティックの部分と、スロットルの軸を入れ替えたりなど、ゲームソフト側では変更できない設定などを本製品側で変更できます。
- ・ 十字キーの上下左右のボタンを 4 つのボタン (13~16 ボタン) として使用できます。
- 1~12ボタンの各ボタンをお互いに入れ替えられます。カーレースゲームの場合は、 アクセル / ブレーキ / サイドブレーキを好みのボタン位置に変更したりさまざまな利 用法が考えられます。

## ● 1 ~ 12 ボタンを変更するには

1~12ボタンの各ボタンをお互いに入れ替えられます。

**1** プロパティ画面の[Test]タブをクリックします。

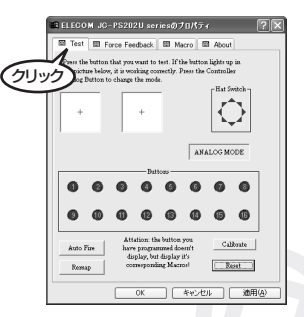

**2** <u>Remup</u> ボタンをクリックします。 「Button Re-mapping」画面が表示されます。

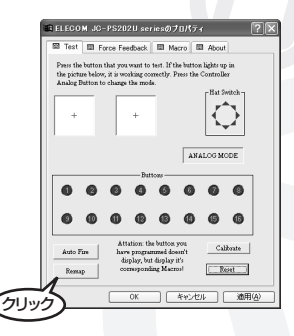

3 ゲームパッドと、Windows で認識しているボタンの割り当てを変更します。Windows 上で認識されているボタン番号 (1~12) に対して、ゲームパッドのボタンをプルダウ ンメニューから選択します。

|                                  | Button Re-mapping                |
|----------------------------------|----------------------------------|
| Windows 上で認識されているボタン番号(1 ~ 12) ― |                                  |
|                                  |                                  |
|                                  | 7 L1 • 8 R1 • 9 Start •          |
|                                  | 10 Select • 11 L3 • 12 R3 •      |
| ゲームパッドのボタン ――――                  | Axis Reman                       |
|                                  | × Left Joystick X -              |
|                                  |                                  |
|                                  | Right Joystick X                 |
|                                  |                                  |
|                                  | Use Direction Buttons as: Auto 💌 |
|                                  | Force the Controller in: Auto •  |
|                                  | 0k Cencel [Beset]                |

4 ■ ボタンをクリックします。 プロパティ画面に戻ります。

|   | Button Re-mapping               |  |  |  |  |  |  |  |  |  |
|---|---------------------------------|--|--|--|--|--|--|--|--|--|
|   | Button Remap                    |  |  |  |  |  |  |  |  |  |
|   | 1 🛆 🔹 2 O 🔹 3 💶 🔹               |  |  |  |  |  |  |  |  |  |
|   | 4 🗙 🔹 5 L2 💌 6 R2 💌             |  |  |  |  |  |  |  |  |  |
|   | 7 L1 • 8 R1 • 9 Start •         |  |  |  |  |  |  |  |  |  |
|   | 10 Select - 11 L3 - 12 R3 -     |  |  |  |  |  |  |  |  |  |
|   | Axis Remap                      |  |  |  |  |  |  |  |  |  |
|   | × Left Joystick X -             |  |  |  |  |  |  |  |  |  |
|   | V Left Joystick Y               |  |  |  |  |  |  |  |  |  |
|   | z Right Joystick X -            |  |  |  |  |  |  |  |  |  |
|   | Rz Right Joystick Y -           |  |  |  |  |  |  |  |  |  |
|   | Use Direction Buttons as: Auto  |  |  |  |  |  |  |  |  |  |
|   | Force the Controller in: Auto - |  |  |  |  |  |  |  |  |  |
|   | Ok Cancel Reset                 |  |  |  |  |  |  |  |  |  |
| Ċ | לענו                            |  |  |  |  |  |  |  |  |  |

#### ボタン割り当ての例(カーレース・ゲーム)

◎ボタン (ボタン 2) にサイドブレーキ ◎ボタン (ボタン 3) にアクセル ◎ボタン (ボタン 4) にブレーキ

が割り当てられている状態で、

◎ボタン (ボタン 2) にサイドブレーキ ◎ボタン (ボタン 3) にアクセル ◎ボタン (ボタン 4) にブレーキ

に変更したいときは、次のように変更します。

#### MBMD ×ボタンと□ボタンを入れ替えると、上記の例のように動作します。

- 1 ボタン3のプルダウンメニューから「□」を選択します。
- 2 手順1で「□」を選択すると、今まで□を選択していたボタン4 が自動的に「×」へ変わります。
- 3 ▲ボタンをクリックしてプロパティ画面に戻り、ゲームパッドの×ボタンを押すと、ボタン4が点灯します。(いままではボタン3が点灯していました。ボタン割り当てを変更したことが確認できます。)

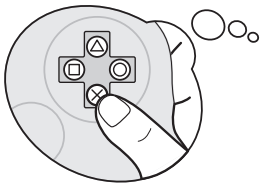

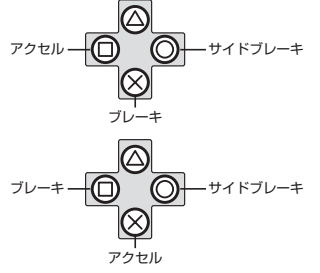

| Button Re-mapping |        |   |    |          |       |    |       |   |  |
|-------------------|--------|---|----|----------|-------|----|-------|---|--|
|                   |        |   |    | Button F | lemap |    |       |   |  |
| 1                 | Δ      | • | 2  | 0        | -     | 3  | ×     | • |  |
| 4                 |        | • | 5  | L2       | -     | 6  | ×     | ^ |  |
| 7                 | L1     | ٠ | 8  | R1       | *     | 9  | Start | ~ |  |
| 10                | Select | • | 11 | L3       | •     | 12 | R3    | • |  |

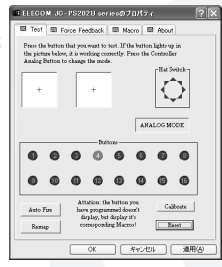

#### アナログスティック・十字キーを変更するには

アナログスティックの左右が入れ替えられます。また十字キーの動作もハットスイッチ (POV)・十字キー・ボタンから選択できます。

】 プロパティ画面の[Test]タブをクリックします。

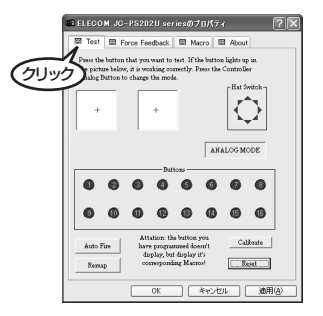

**2** <u>Ramap</u> ボタンをクリックします。 「Button Re-mapping」画面が表示されます。

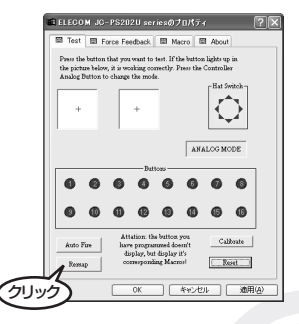

 ゲームパッドと、Windows で認識している十字キーやアナログスティックの割り当て を変更します。プルダウンメニューから選択します。

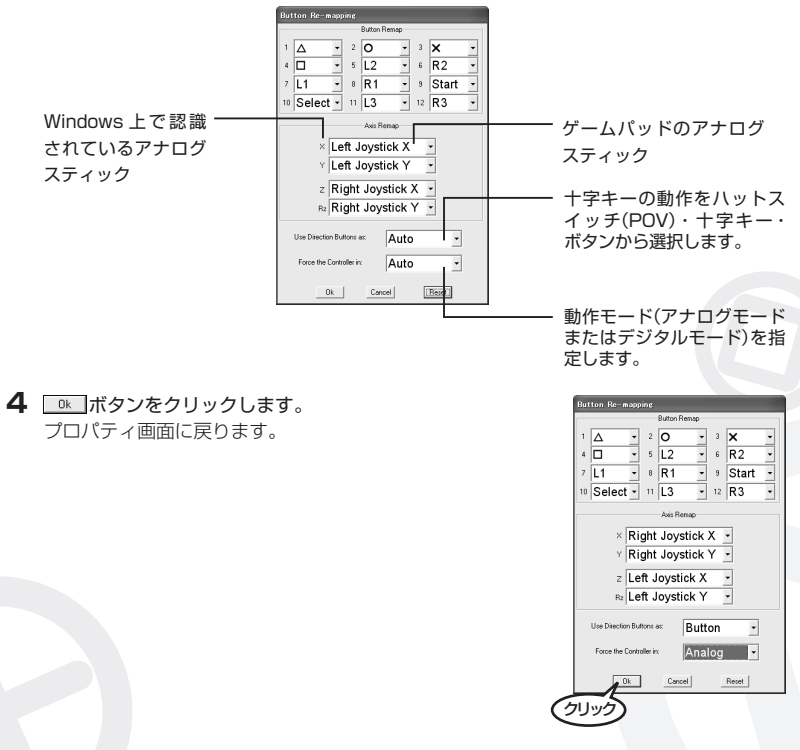

#### ボタン割り当ての例(フライトシミュレーション・ゲーム)

- 右アナログスティックにスロットル・エルロン
- ・ 左アナログスティックにX Y 軸のアナログ コントロール(エレベータ・ラダー)

が割り当てられている状態で、

・十字キーをボタン化

に変更したいときは、次のように変更 します。

**№№**・左右のアナログスティックを使い ラジコン飛行機の操作感覚で操縦

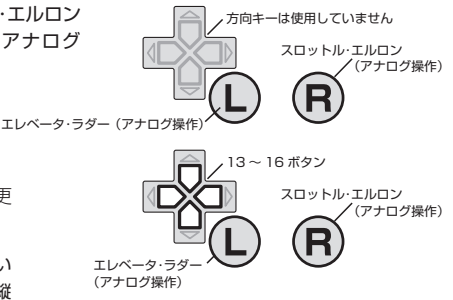

し、かつ十字キーボタンを割り当てて、1~12ボタンで収まらなかった機能を十字キーの13~16ボタンに割り当てる場合などが想定されます。

- アナログモードとして設定し、十字キーをボタンとして動作するように設定すると、上記の例のように動作します。
- 7 [Use Direction Buttons as]のプルダウンメニューから 「Button」を選択します。 手順1は、十字キーをボタンとして動作することを設定した ことになります。
- **2** [Force the Controller in]のプルダウンメニューから [Analog]を選択します。

手順2は、入力をアナログ入力として設定したことになります。

| Use Direction Buttons as: | Auto                | •      |
|---------------------------|---------------------|--------|
| Force the Controller in:  | Direction<br>Button | ^<br>~ |
| Ok Ce                     | ncel Rece           | E.     |

| Use Direction Buttons as: | Button         | •   |
|---------------------------|----------------|-----|
| Force the Controller in:  | Auto           | •   |
| Ok Can                    | Auto<br>Analog | < × |

- 3 ■▲ボタンをクリックしてプロパティ画面に戻り、アナログ スティックや十字キーを押して、プロパティ画面の表示を確 認してください。 (十字キーを押すと13~16が点灯し、また左右のアナログ スティックが有効になっていることが確認できます。)
- 4 13~16 ボタンがフラップやトリムなどお好みの機能になる ように、ゲームソフトの設定を変更してください。
- IMP 十字キーをハットスイッチとして利用したい場合は、手順1 で「POV」を選択してください。十字キーはハットスイッチ として動作します。

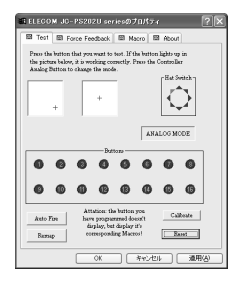

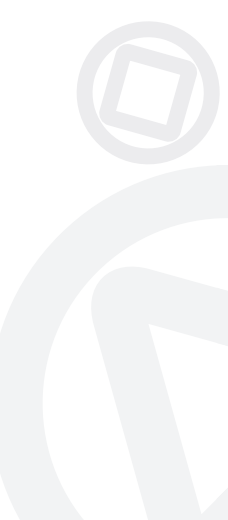

# キーボードエミュレーションでトコトン使いこなす(上級者向け

- ・キーボードエミュレーション機能とマクロ機能は非常に高度な設定が可能です。
  - ゲームとキーボード、ゲームパッドについて深い知識と理解をお持ちの方を対象にしています。本機能をお使いの場合は、十分に以降の説明をお読みになり、本主旨と本内容をご理解の上ご利用ください。
    - ・本製品のキーボードエミュレーションは本製品に実装されているマクロ機能を利用して 設定、動作します。

Windows 上でゲームパッドを使用できる状態であるが、ゲームソフトがゲームパッド を認識していない場合、このときは、ゲームパッドをゲームでは使用できません。 これは、ゲームソフトがゲームパッドからの入力を無視しているためです。 このようなゲームは、ゲームパッドは使用できませんが、キーボードやマウスから操作 を入力します。

キーボードエミュレーションとは、ゲームパッドのボタンを押すとキーボードからの入力 のようにゲームソフト側に入力を伝え、ゲームパッドを使用できないゲームソフトでも、 ゲームパッドの使用を実現する機能です。

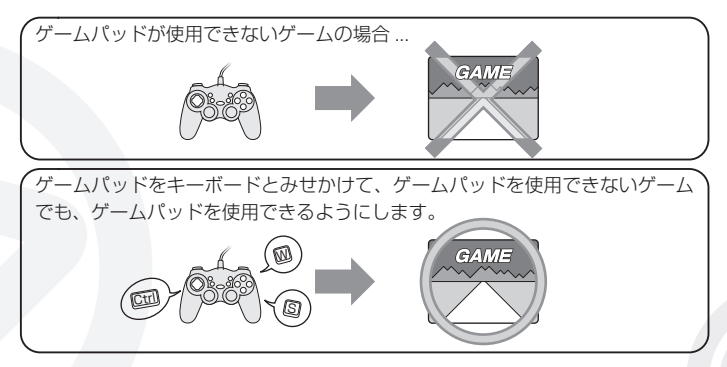

キーボードエミュレーション機能は、ボタン割り当て と同時に使用できません。キーボードエミュレーショ ン機能を使用する場合は、ボタン割り当てをリセット してお使いください。また、「Macro」タブの「Disable All Macros」チェックボックスのチェックをはずした 状態でお使いください。

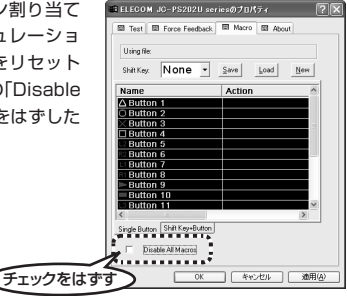

#### ボタン割り当てをリセットするには

次の手順でボタン割り当てをリセットし、「Disable All Macros」チェックボックスの チェックをはずします。

- 1 [Test]タブをクリックします。
- 2 Marker ボタンをクリックします。「Button Re-mapping」画面が表示されます。

3 Reset ボタンをクリックします。ボタン割り当てをリセットします。

- **4 I** ボタンをクリックします。プロパティ画面に戻ります。
- **5** [Macro]タブをクリックします。
- **6** [Disable All Macros]チェックボックスのチェックをはずします。
- 7 \_\_\_\_\_ ボタンをクリックします。コントロールパネルの「ゲームコントローラ」または 「ゲームオプション」画面に戻ります。

## こんなことができます

- 1~12ボタン、および十字キーに対して、入力するキーを設定できます。
   アナログスティックには設定できません。(アナログスティック押し込みによって動作する11ボタンと12ボタンは動作します。)
- あらかじめゲームソフト側で割り当てたいキーを調べたり設定し、その設定したキーを ゲームパッドに割り当てます。ゲームソフトの設定と、ゲームパッドの設定を組み合わ せることで、ゲームソフト側で設定できるすべての動作を、ゲームパッドに割り当てる ことができます。

#### ● キー入力をマクロを登録するには

入力するキーをマクロとしてボタンに登録します。そのため、入力するキーはあらかじ め調べておく必要があります。

- 上下移動・・・・①キー、①キー
- 左右移動・・・・・●キー、●キー
- アクション・・・ Space キー
- キャンセル・・・ 2キー

が割り当てられている状態で、

上下移動・・・・ <sup>(</sup><sup>1</sup>)キー、 <sup>(</sup><sup>1</sup>)キー 左右移動・・・・ <sup>(</sup><sup>1</sup>)キー、 <sup>(</sup><sup>1</sup>)キー アクション・・・ <sup>(</sup><sup>1</sup>)</sub> キャンセル・・・ <sup>(</sup><sup>1</sup>)<sup>+</sup>ー

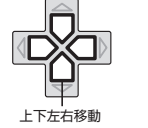

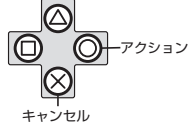

に変更したいときは、次のように変更します。

】 プロパティ画面の[Macro]タブをクリックします。

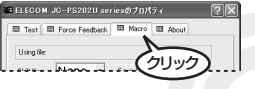

## 2 マクロを登録するボタンをダブルクリックします。

「Record」画面が表示されます。

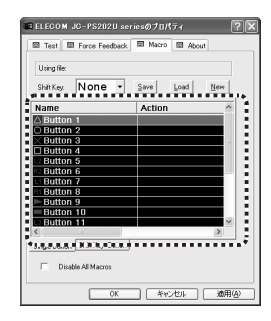

3 \_\_\_\_\_ ボタンをクリックします。

|      | Record               |    |        |
|------|----------------------|----|--------|
|      | Action Name: Euton 1 |    |        |
|      |                      |    |        |
|      | RECORD               | 0  | Delete |
| (Ju) |                      |    |        |
|      | C Real time          |    |        |
|      |                      | ОК | CANCEL |

| 4 | マクロを実行したときに、実行するキーを                     | Record                               |
|---|-----------------------------------------|--------------------------------------|
|   | 押します。                                   | Action Name: Button Up               |
|   | 入力したボタンやキーは、画面上に表示さ                     | (Up),                                |
|   | nata nata nata nata nata nata nata nata | RECORD Delete                        |
|   | 例えば「①」を登録する                             | Record Method     Portal     B0    B |
|   | と、右のように表示さ                              | C Realine                            |
|   | nata.                                   | OK CANCEL                            |
|   |                                         |                                      |
|   |                                         | ックすると、人力したホタンやキーを ――」                |
|   | 削防                                      | し、未入力状態に戻します。                        |

- 5 RECORD ボタンをクリックします。 入力を終了します。
- 6 バメンをクリックします。 プロパティ画面に戻ります。 リストには、入力したアクションが表示されます。

7 手順2~6を繰り返し、割り当てるキー入力をすべて 設定します。

8 ○K ボタンをクリックします。
 登録したマクロを有効にして、コントロールパネルの「ゲームコントローラ」または「ゲームオブション」画面に戻ります。

ELECOM JC-PS202U seriesのプロパティ

Test E Force Feedback Macro Macro

ShiftKey: None - Save Load New

Action

{Up}.

OK キャンセル 池用(A)

Action

{Space}

 OK
 キャンセル
 適用(A)

\*\*\*\*\*\*\*\*\*\*\*\*\*\*\*\*

ş

New

Using file

Button 8 Button 9 Button 10

Button Down

• CRUE DURUE (FILE IN IN IN IN

Using file:

utton 7

Single Button Shift Key+Button

Name A Button

ELECOM JC-PS202U seriesのブロパティ III Test III Force Feedback III Macro III About

ShittKey None - Save Load

アクション・

- ・マクロ作成後は、 K ボタンまたは 通用④ ボタンを必ずクリックしてください。ボタンを押さないまま終了すると、マクロが登録されません。ボタンを押した時点でマクロは有効になります。ゲームパッドのボタンを押すと、マクロが動作します。
  - ・作成したマクロは保存してください。保存せずにWindowsを終了すると、登録したマクロが失われます。マクロの保存方法については「登録したマクロを保存するには」(49ページ)を参照してください。

## マクロでトコトン使いこなす

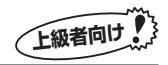

キーボードエミュレーション機能とマクロ機能は非常に高度な設定が可能です。

ゲームとキーボード、ゲームパッドについて深い知識と理解をお持ちの方を対象にしています。本機能をお使いの場合は、十分に以降の説明をお読みになり、本主旨と本内容をご理解の上ご利用ください。

連続したボタン動作やパソコンのキー入力をマクロとして設定できます。

マクロを登録したボタンを1回押しただけで、あらかじめ登録しておいた複数のボタン (やキー入力)動作を実行します。ゲームパッドやパソコンのキー入力も混在したひとつ のマクロで登録できます。

△ボタンにマクロを登録する

$$\emptyset \quad \bigotimes \to \diamondsuit \to \diamondsuit \to \diamondsuit \to \bigotimes \to \bigotimes$$

△ボタンを押すと…

例 ⊗ � ♀ ♀ ◎ ◎ と連続してアクションを実行します。

連続して実行するアクションの間隔をms(1/1000秒)単位で設定できます(ステップ入力)。 また、押した順番だけでなく押した時間も記録し再現することもできます(リアルタイム入力)。

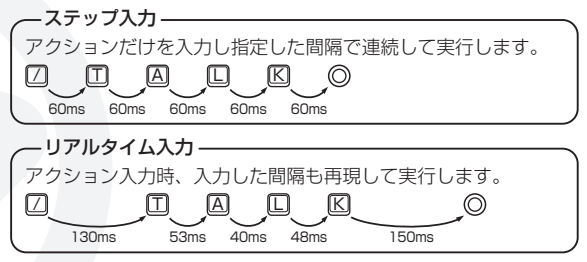

シフトキーを使うと、ゲームパッド上の複数のボタンだけで多くのマクロを実行できま す。シフトキーを使うとゲームパッドのボタン以上の数のマクロが実行できます。シフ トキーを使う場合は、シフトキーとして指定したボタンは、単一のボタンとしては動作 しませんのでご注意ください。

ボタンごとに登録したマクロは、マクロファイルとしてまとめてひとつのファイルに保存できます。

保存したマクロファイルは、いつでも読み込めます。ゲームごとにカスタマイズしたマ クロファイルを保存しておき、使い分けると、さまざまなゲームに本製品をお役立てい ただけます。

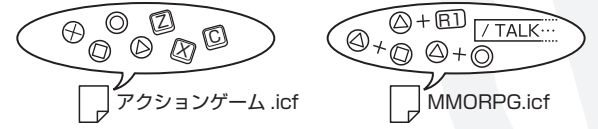

マクロ機能は、ボタン割り当てと同時に使用できません。マクロ機能を使用する場合は、ボタン割り当てをリセットしてお使いください。また、「Macro」タブの「Disable All Macros」チェックボックスのチェックをはずした状態でお使いください。

# Image: The Free Freedood: The Marco Action Using the Second Action Very None Second Action Name Name Action Action Action Battlenet Battlenet

ELECOM JC-PS202U seriesのプロパティ

#### ボタン割り当てをリセットするには

次の手順でボタン割り当てをリセットし、「Disable All Macros」チェックボックスの チェックをはずします。

- 1 [Test]タブをクリックします。
- 2 Marker ボタンをクリックします。「Button Re-mapping」画面が表示されます。
- 3 Reset ボタンをクリックします。ボタン割り当てをリセットします。
- **4 I**K ボタンをクリックします。プロパティ画面に戻ります。
- 5 [Macro]タブをクリックします。
- 6 [Disable All Macros] チェックボックスのチェックをはずします。

#### こんなことができます

マクロを利用すると....

- ゲーム中、[Enter]キーを押してコンソールを開き、何か特定のコマンドを入力してまたコンソールを閉じる。そんな複雑なキーボード操作でもマクロとして登録できます。
- リアルタイム入力でマクロを登録できます。たとえば特定のアクションの実行後、指定の時間が経過してから続きのアクションを入力するといったこともできます。
- ・普段使わないキーや操作しやすいキーをシフトキーとして指定しておくと、より多くの数のボタンを使ってマクロを実行できます。

## ● ステップ入力でマクロを登録するには

- 】 プロパティ画面の[Macro]タブをクリックします。
- **2**マクロを登録するボタンをダブルクリックします。 「Record」画面が表示されます。

| CELECOM 30-P32020 set                                                                                            | riesのフロパティ ? 🔀  |
|----------------------------------------------------------------------------------------------------|-----------------|
| Test E Force Feedback                                                                                            | 🖽 Macro 🔛 About |
| u sa                                                                                                    |                 |
| Using net                                                                                                    | (711-17)        |
| Lievenikhov vy.                                                                                                  |                 |
|                                                                                                    |                 |
|                                                                                                    |                 |
| ELECOM JC-PS202U set                                                                                             | riesØJDN74 🛛 🔍  |
| Test Torce Feedback                                                                                              | Macro   About   |
|                                                                                                    |                 |
| Using file:                                                                                                    |                 |
| Shift Key: None -                                                                                                | Save Load New   |
| Nome                                                                                                    | Action          |
| Name                                                                                                    | Action          |
| Button 2                                                                                                    |                 |
| X Button 3                                                                                                    |                 |
| Button 4                                                                                                    |                 |
| Button 5                                                                                                    |                 |
| Distance C                                                                                                    |                 |
|                                                                                                    |                 |
| Button 7                                                                                                    |                 |
| Button 7                                                                                                    |                 |
| Button 7<br>Button 8<br>Button 9                                                                                 |                 |
| Button 7<br>Button 8<br>Button 9<br>Button 10                                                                    |                 |
| Button 7<br>Button 7<br>Button 8<br>Button 9<br>Button 10<br>Button 11                                           |                 |
| Button 7<br>Button 7<br>Button 8<br>Button 9<br>Button 10<br>Button 11                                           | X               |
| Button 7<br>Button 7<br>Button 8<br>Button 9<br>Button 10<br>Button 11                                           | ×               |
| Button 7<br>Button 7<br>Button 9<br>Button 9<br>Button 10<br>Button 11                                           |                 |
| Button 7     Button 7     Button 8     Button 9     Button 10     Sutton 11     Sutton 11     Disable All Macros | X               |
| Button 7<br>Button 7<br>Button 9<br>Button 10<br>Button 11<br>S<br>Disable All Macros                            | ×               |

**3 RECORD** ボタンをクリックします。

|     | Record                |      |        |
|-----|-----------------------|------|--------|
|     | Action Name: Button 1 |      |        |
|     |                       |      |        |
|     | RECORD                | 0 == | Delete |
| (JU | Record Method         |      |        |
|     | C Real time           |      |        |
|     |                       |      |        |
|     |                       | ок   | CANCEL |

4 マクロを実行したときに、実行するボタン やキーを押します。 入力したボタンやキーは、画面上に表示されます。 例えば「⊗ ◎ ◎ ⊗ ◎ ☆ ひ ☆ ひ」を登録す ると、次のように表示されます。

> クリックすると、入力したボタンやキーを 削除し、未入力状態に戻します。

mem ゲームパッドのボタンとパソコンのキーの両方を混在して登録できます。

Record

Action Name: Diffion 4

RECORD

C Realting

Record Method

60 -

- 5 RECORD ボタンをクリックします。 入力を終了します。
  - アクション入力後は、表示されているア クションを選択して削除、追加などの修 正ができます。

| lecord       |                             |   |        |
|--------------|-----------------------------|---|--------|
| Action Name: | Button 4                    |   |        |
| {X}),(0),(0  | 0],[X],[0],[f],[4],[f],[4], |   |        |
| RECORD       |                             | 0 | Delete |

OK CANCEL

6 マクロの名前を入力します。

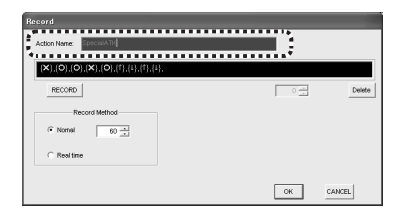

マクロの名前は英数字で入力してください。日本語で入力すると、正しく表示されません。

| Record                                        |              |        |
|-----------------------------------------------|--------------|--------|
| Action Non's                                  |              |        |
| {/}.{T}.{A}.{E,RX}.{Space}.(H+LShift}.{).{1+L | .Shift},{O}, |        |
| RECORD                                        | 0            | Delete |

| TIFCOM      | 10 00000U       |                        |       |
|-------------|-----------------|------------------------|-------|
| 1944U.1     | ao-ra2020 s     |                        |       |
| i lest i a  | a roros resubac | R I III HILLO LEI ADOU | t     |
| Using file: | C:\gamepad\sar  | nple02.icf             |       |
| Shift Key:  | None -          | Save Load              | New   |
| ame \$      |                 | Action                 | ^     |
|             |                 | (T)99 (T+A)79          | .{A}6 |
| b,          |                 | [1]55,[117,]10         |       |
| b.<br>Butto | 2               | (1)22,(117,)10         |       |

7 マクロ実行時のアクション実行間隔を設定します。 単位は ms(1/1000 秒)です。

| Record                                     |      |        |
|--------------------------------------------|------|--------|
| Action Nerre: Ink                          |      |        |
| eq:thm:thm:thm:thm:thm:thm:thm:thm:thm:thm |      |        |
| RECORD                                     | 0 -2 | Delete |
| Record Method                              |      |        |
| *                                          |      |        |
|                                            | ок   | CANCEL |

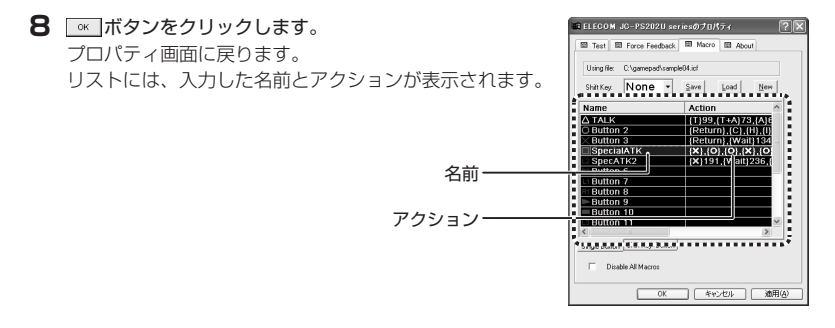

③ ボタンをクリックします。
 登録したマクロを有効にして、コントロールパネルの「ゲームコントローラ」または「ゲームオプション」画面に戻ります。
 複数のマクロを登録する場合は、 
 ○ ボタンではなく 
 通用(20) ボタンをクリックして、マクロの登録を続けてください。

- ・マクロ作成後は、 ・マクロ作成後は、 ・ボタンを押さないまま終了すると、マクロが登録されません。ボタンを押した時点 でマクロは有効になります。ゲームパッドのボタンを押すと、マクロが動作します。
  - ・作成したマクロは保存してください。保存せずにWindowsを終了すると、登録したマクロが失われます。マクロの保存方法については「登録したマクロを保存するには」(49ページ)を参照してください。

## ● リアルタイム入力でマクロを登録するには

】 プロパティ画面の[Macro]タブをクリックします。

**2**マクロを登録するボタンをダブルクリックします。 「Record」画面が表示されます。

3 「Real time」ラジオボタンを選択します。

**4 RECORD** ボタンをクリックします。

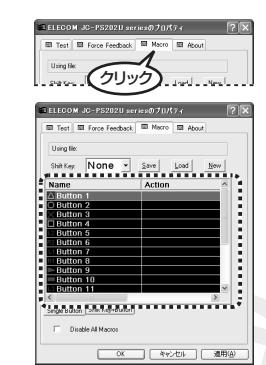

0 +

Delete

CANCEL

|      | Record                |     |        |
|------|-----------------------|-----|--------|
|      | Action Name: Button 1 |     |        |
|      |                       |     |        |
|      | RECORD                | 0 - | Delete |
| (JU) |                       |     |        |
|      | Restime               |     |        |
|      |                       | ок  | CANCEL |

RECORD

C Noral

| 5 | 実際に操作するときと同様のタイミングで、       | Record       |
|---|----------------------------|--------------|
|   | 実行するボタンやキーを押します。           | Action Name: |
|   | 入力したボタンやキーは、画面上に表示さ        | (×)191,/Wa   |
|   | れます。                       | Rec          |
|   | 例えば「⊗ ◎ ◎ ⊗ ◎ 仝 殳 仝 殳」を登録す | C Nonal      |
|   | ると、次のように表示されます。            | Real time    |
|   |                            |              |

| Record                                   |                                                  |
|------------------------------------------|--------------------------------------------------|
| Action Name: Button 5                    |                                                  |
| (X)191,(Wait)236,(O)135,(Wait)126,(O)111 | (Wait) 153, (X) 175, (Wait) 143, (O) 106, (Wait) |
| RECORD                                   | 0 - Delete                                       |
| Record Method                            |                                                  |
| C Nonal 60                               |                                                  |
| Real time                                |                                                  |
|                                          | OK CANCEL                                        |
|                                          |                                                  |

クリックすると、入力したボタンやキーを削除し、未入力状態に戻します。――」 MEMD パソコンのキーとゲームパッドのボタンの両方を混在して登録できます。

6 RECORD ボタンをクリックします。 入力を終了します。

- Imm・アクション入力後は、表示されている アクションを選択して削除、追加など の修正ができます。
  - ・間隔が入力されているアクションをダ ブルクリックすることで入力後も間隔 を修正できます。

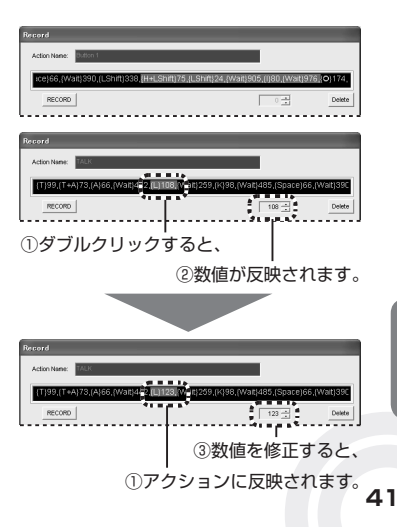

7 マクロの名前を入力します。

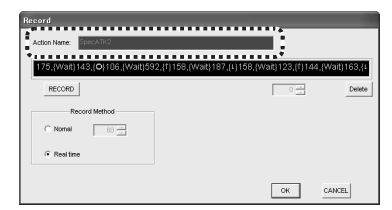

マクロの名前は英数字で入力してください。日本語で入力すると、正しく表示されません。

 Heard
 Image: Control of Control of Co

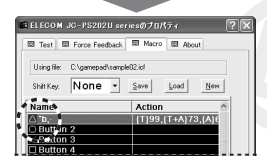

8 (本ボタンをクリックします。 プロパティ画面に戻ります。 リストには、入力した名前とアクションが 表示されます。

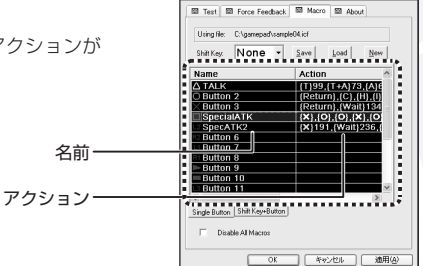

**9** \_\_\_\_\_ ボタンをクリックします。

登録したマクロを有効にして、コントロールパネルの「ゲームコントローラ」または「ゲー ムオプション」画面に戻ります。

複数のマクロを登録する場合は、 <u>к</u> ボタンではなく <u>通用@</u>ボタンを押して、 マクロの登録を続けてください。

- ・マクロ作成後は、 K ボタンまたは 通用(A) ボタンを必ずクリックしてください。ボタンを押さないまま終了すると、マクロが登録されません。ボタンを押した時点でマクロは有効になります。ゲームパッドのボタンを押すと、マクロが動作します。
  - ・作成したマクロは保存してください。保存せずにWindowsを終了すると、登録したマクロが失われます。マクロの保存方法については「登録したマクロを保存するには」(49ページ)を参照してください。

#### マクロ登録の例(1人称シューティングゲームなどのコマンド)

コンソールなどの別ウィンドウを開いてコマンドを入力し、また閉じるといった一連の 操作をマクロとして登録する場合、ステップ入力でマクロを作成すると、連続してアク ションを実行するためにパソコン側の処理が追いつかず、アクションの取りこぼしが発 生する場合があります。

ゲームソフトのコマンドが下記のような場合 ....

- ① Enterキーでコンソールを開く
- ② コマンドを入力 ("chikenrun" や "god" など)
- ③ Escキーでコンソールを閉じる

ステップ入力でマクロを作成した場合、次のようなマクロになります。

{Return}, {C}, {H}, {I}, {K}, {E}, {N}, {R}, {U}, {N}, {Enter}, {Esc},

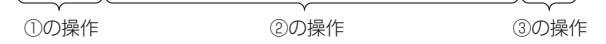

上記のマクロをゲーム上で実行すると、場合によっては①から②の間にかけて、入力した文字の取りこぼしが(②の先頭である「C」が入力できないなど)発生することがあります。これは①のコンソールが開いている途中の時点で、②の「C」の文字を入力するアクションが実行されるためです。

上記のような文字の取りこぼしを回避するためには2つの方法があります。

- 各アクションの間隔を広くする。
- ①と②の間に待機時間を設ける

各アクションの間隔を広くするには、「ステップ入力でマクロを登録するには」の手順
7
(38ページ)を参照して、マクロ実行時のアクション実行間隔を設定しなおしてください。

①と②の間に待機時間を設けるには、ステップ入力とリアルタイム入力の両方を使い、 それぞれの長所を生かしたマクロを作成します。

ここでは、①と②の間に待機時間を設ける方法について説明します。

1 ステップ入力で、大まかなマクロを作成します。

{Return}, {C}, {H}, {I}, {K}, {E}, {N}, {R}, {U}, {N}, {Enter}, {Esc},

2マクロを選択し、メモ帳などのテキストエディタにコピーします。

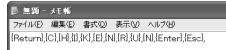

**3** リアルタイム入力で、取りこぼしが発生しない間隔で入力したマクロを作成します。

[Return]80, {Wait]1347, [C]106, {Wait]65, {H}90, {I+H}52, {I}57, {Wait]773, {K}110, {Wait]58, {E}97, {Wait]276, {N}97, {Wait]402, {R}67, {Wait]96, {U}109, {Wait]102, {N}96, {Wait]1272, {Enter]138, {Wait]562, {Esc}98,

4 手順3で作成したマクロを、手順2でコピーしたメモ帳などへコピーします。

| D ≅10 - xt₩                                                                                                    |                          |
|----------------------------------------------------------------------------------------------------|--------------------------|
| ファイル(12) 編集(12) 書式(22) 大ルブ(12)                                                                                                    | チャップをよりたつない              |
| IKetumiji Ci, IHI, III, IKI, IEI, INI, IKI, IUI, INI, ENTERI, IESCI,                                                                                                    | ーー・チャイ C1F成したマクロ         |
| Return/80.Meih1347.[C108.Meinle5.]H80.[L+H52.[II57.[Meih773.[K1110.[Meih188.[E]<br>97.[Meih278.[N87.[Meih402.[R87.]Meih38.[U109.[Meih102.[N896.[Meih1272.]Enterl<br>138.[Meih562.[Escl98. | ーーー・手順 <b>3</b> で作成したマクロ |

5 手順3で作成したマクロは、コンソールを開いてからのコマンド入力時に取りこぼしが発生 しないのですが、不要な情報も含まれています。そのため、上段の手順1で作成したマクロ を基本にして、下段の手順3で作成したマクロのうち必要な部分(①と②の間の待機時間を 記載している部分)を移植します。

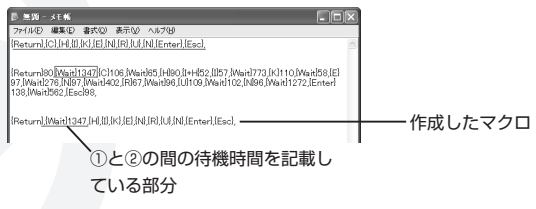

**6** 手順 **5** で作成したマクロを「Record」画面のマクロヘコピーします。

 $\{ Return \}, \{ Wait \} 1347, \{ C \}, \{ H \}, \{ I \}, \{ K \}, \{ E \}, \{ N \}, \{ R \}, \{ U \}, \{ N \}, \{ Enter \}, \{ Esc \},$ 

| Record                                          |                     |        |
|-------------------------------------------------|---------------------|--------|
| Action Name: Button 3                           |                     |        |
| {Return},{Wait}1347,(H),{(),(K),{E},{N},{R},(U) | .(N).{Enter}.(Esc)] |        |
| RECORD                                          | 1023                | Delete |
| Record Method                                   |                     |        |
| G Real time                                     |                     |        |
|                                                 | ОК                  | CANCEL |

7 ボタンを押してマクロを登録します。

任意の値を待機時間に設定した場合、ゲームパッドとゲームパッドコンバータ(本製品) の整合性が取れず、入力が正しく実行されなかったり、入力が重複することがあります。 同期の取れる待機時間を求めるには、上記の手順のように実際に入力した値を使用して ください。

適切でない待機時間により意図しない動作が発生しても、本製品の性能上の制限であり、 故障や異常ではありません。

## シフトキーを使ったマクロを登録するには

- シフトキーとして割り当てているボタンは、シフトキーとしてのみ動作します。単一の ボタンとしては動作しませんのでご注意ください。
- 】 プロパティ画面の[Macro]タブをクリックします。
- **2** シフトキーとするボタンをプルダウンメニューから選択 します。

**3** リスト下側にある、「Shift Key + Button」タブをクリックします。

リストが「Shift Key + Button」タブの内容に変わります。

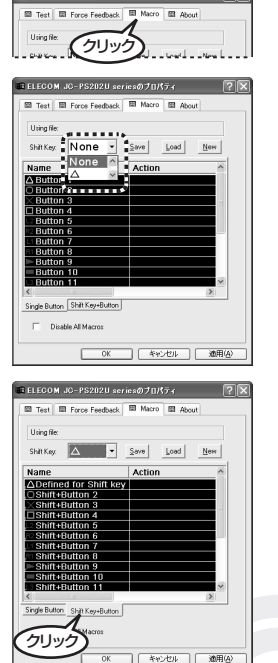

■ ELECOM JC-PS202U seriesのプロパティ

・シフトキーに割り当てているボタンにはアクションを設定できません。

 ・シフトキーに割り当てているボタンには「Defined for Shift Key」と表示されています。この表示があるボタ ンは、アクションを設定できません。

- シフトキーに割り当てているボタンを編集しようとダブルク リックすると、警告のメッセージが表示され、編集できません。
   ボタンをクリックしてください。プロパティ画面に戻ります。
- 4「ステップ入力でマクロを登録するには」や 「リアルタイム入力でマクロを登録するには」 を参照して、マクロを登録してください。

**IIIIII** シフトキーなしのボタンにマクロを登録したい場合は、リスト下側にある「Single Button」タブをクリックしてください。

RECORD

C Realting

Record Method

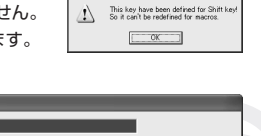

OK CANCEL

Delete

| ELECOM JC-PS202U serie   | \$070K74 ?>     |
|--------------------------|-----------------|
| Test Test Force Feedback | a Macro 🖾 About |
| Using file:              |                 |
| Shift Key:               | ave Load New    |
| Namo                     | Action          |
| Defined for Shift key    |                 |
| O3MERDURAT2              |                 |
| XShift+Button 3          |                 |
| .□Shift+Button 4         |                 |
| Shift+Button 5           |                 |

Warnin

#### ● 登録したマクロを保存するには

登録したマクロをファイルに保存します。 保存したマクロファイルは再び読み込むことができます。ゲームごとの複数のマクロを 用意しておき、使い分けるといったこともできます。

】 プロパティ画面の[Macro]タブをクリックします。

2 Memory ボタンをクリックします。
 「Save Joy Config File」画面が表示されます。

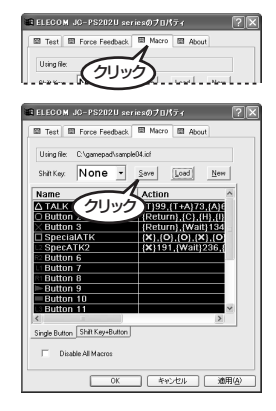

3 マクロファイルを保存する場所と名前を入力して、(保守の)ボタンをクリックします。 マクロファイルを保存します。

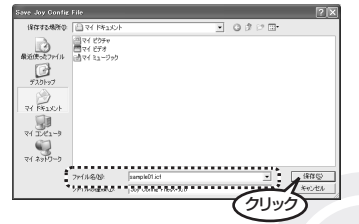

## ●登録したマクロを読み込むには

保存したマクロファイルを読み込みます

- マクロファイルを読み込むと、現在表示しているマクロは失われます。保存していない マクロなどは、読み込む前に保存しておいてください。
- 】 プロパティ画面の[Macro]タブをクリックします。
- 2 Imit ボタンをクリックします。「Load Joy Config File」画面が表示されます。

| ELECOM JC-PS2020            | seriesのプロパティ ?                    |
|-----------------------------|-----------------------------------|
| Test E Force Feedb          | ack 🖾 Macro 🖾 About               |
| United Res. Of Summarial    | analy 04 int                      |
| o anglie. C. ganepaora      | anpeovau                          |
| Shift Key: None             | <ul> <li>Save Load New</li> </ul> |
|                             |                                   |
| Name                        | All with more                     |
|                             |                                   |
| C Button 2                  |                                   |
|                             | (X) (O) (O) (X) (O)               |
| Special Charles             | (V1191 0W9/1926 1                 |
| E2 Button 6                 |                                   |
| 1 Button 7                  |                                   |
| RI Button 8                 |                                   |
| Button 9                    |                                   |
| = Button 10                 |                                   |
| L3 Button 11                | ~                                 |
| <                           | <u>&gt;</u>                       |
| Single Button Shift Key+But | ton                               |
|                             |                                   |
|                             |                                   |

3 マクロファイルを選択し、 ■ □ ボタンをク リックします。 マクロファイルを読み込みます。

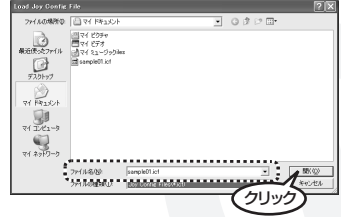

**IMM** 読み込んだマクロファイルの場所は、「Macro] タブの 「Using File」に表示されます。

| 🖾 Test 🖾 F     | rce Feedback 🖽    | Macro 🖾 Abo | ut  |
|----------------|-------------------|-------------|-----|
| Using file: C. | gamepad\sample04. | icf         |     |
| Shin Key T     | fone - S          | ave Load    | Ner |

4 ○K ボタンまたは 通用(ω) ボタンをクリックします。 読み込んだマクロファイルを有効にします。ボタンを押した時点でマクロは有効になり ます。ゲームパッドのボタンを押すと、マクロが動作します。

#### マクロファイルを新規作成するには

マクロファイルを新しく作成する場合に使用します。 マクロファイルを新規作成すると、すべてのボタンにはマクロが登録されていない初期 状態になります。またシフトキーなどの設定も初期状態になります。

ボタンをクリックしてマクロファイルを新規作成すると、現在表示しているマクロは失われます。保存していないマクロなどは、読み込む前に保存しておいてください。

】 プロパティ画面の[Macro]タブをクリックします。

| 2 | №₩」ボタンをクリックします。           |
|---|---------------------------|
|   | すべてのボタンにはマクロが登録されていない初期状態 |
|   | になります。またシフトキーなどの設定も初期状態にな |
|   | ります。                      |

| 21 Test 121 Force Feedback 121 Macro 121 About | sut |
|------------------------------------------------|-----|

| ELECOM JC-PS202U sei           | riesのプロパティ ?×        |
|--------------------------------|----------------------|
| Test E Force Feedback          | 🖽 Macro 🖾 About      |
| Using file: C:\gamepad\sampl   | e04.icf              |
| Shift Key: None 💌              | Save Load New        |
| Name                           | Act                  |
| ∆ TALK                         | 「(クリック)」             |
| O Button 2                     | 10 NU                |
| × Button 3                     | {Return} {Wait}134 - |
| SpecialATK                     | {X}.{0}.{0}.{X}.{0   |
| SpecATK2                       | {X}191.{Wait}236.{   |
| 2 Button 6                     |                      |
| E Button 7                     |                      |
| Bill Button 8                  |                      |
| ⊫ Button 9                     |                      |
| Button 10                      |                      |
| Button 11                      | ×                    |
| <                              | >                    |
| Single Button Shift Key+Button |                      |
| Disable All Macros             |                      |
| ОК                             | - キャンセル : 油用(A)      |

#### Q ゲームパッドを接続しても表示されない

A 本製品をパソコンに接続した状態で、ゲームパッドを取り付けていませんか? ゲームパッドを本製品に取り付けたり取り外す場合は、一度本製品をパソコンから取りは ずした上でゲームパッドを取り付けたり取りはずしてください。

#### Q ボタンを押しても反応しない

A アナログスティック以外のボタンにアナログ機能を搭載しているゲームパッドを本製品に 接続して使用する場合、ボタンを深く押し込まないと反応しないことがあります。アナロ グ機能を搭載していないゲームパッドをお使いください。

#### Q ゲームパッドから手を放しても斜めに入力されてしまう

A アナログスティックが正しく中央に調整されていないと、スティックを中央に戻した状態 でも斜めが入力されてしまうことがあります。スティックを調整してください。 「スティックを調整するには」(16ページ)

#### Q 特定のボタンを押しても反応しない

A 反応しないボタンをシフトキーに割り当てていませんか?シフト キーに割り当てているボタンは、ボタンとしては動作しません。 「シフトキーを使ったマクロを登録するには」(47ページ)

#### Q 登録したマクロがゲームパッドに反映されない

A マクロ登録後に K ボタンや 通照 ボタンを押してください。 「Record」画面からプロパティ画面に戻った状態のままでは、まだマクロは有効になって いません。

#### Q 登録したマクロが、違うボタンで動作してしまう

A ボタンの割り当てとマクロ機能を同時に利用していませんか? マクロ機能を利用するときは、ボタンの割り当てをリセットしてお使いください。 「ボタン割り当てをリセットするには」(28 ページ、35 ページ)

#### Q 触れてもいないボタンが継続して入力状態になってしまった

A 複雑なマクロを繰り返し入力・削除・登録していると、触れていないボタンが入力状態の まま戻らないことがあります。(ボタンは押していないが、プロパティ画面上で常にボタ ンの番号が点灯している状態)この状態になってしまうと、点灯しているボタンの入力を 受け付けなくなってしまいます。 マクロファイルを新しく作成し、すべてのボタンに対してマクロを登録していていない状 態にすることで、改善されます。

次の手順で改善します。

】入力状態が発生したら、「Macro」タブの<sup>1</sup> ■ ボタンを クリックします。

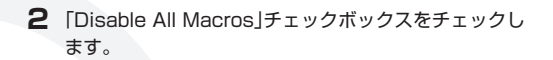

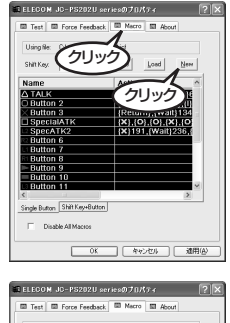

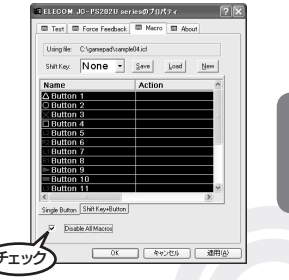

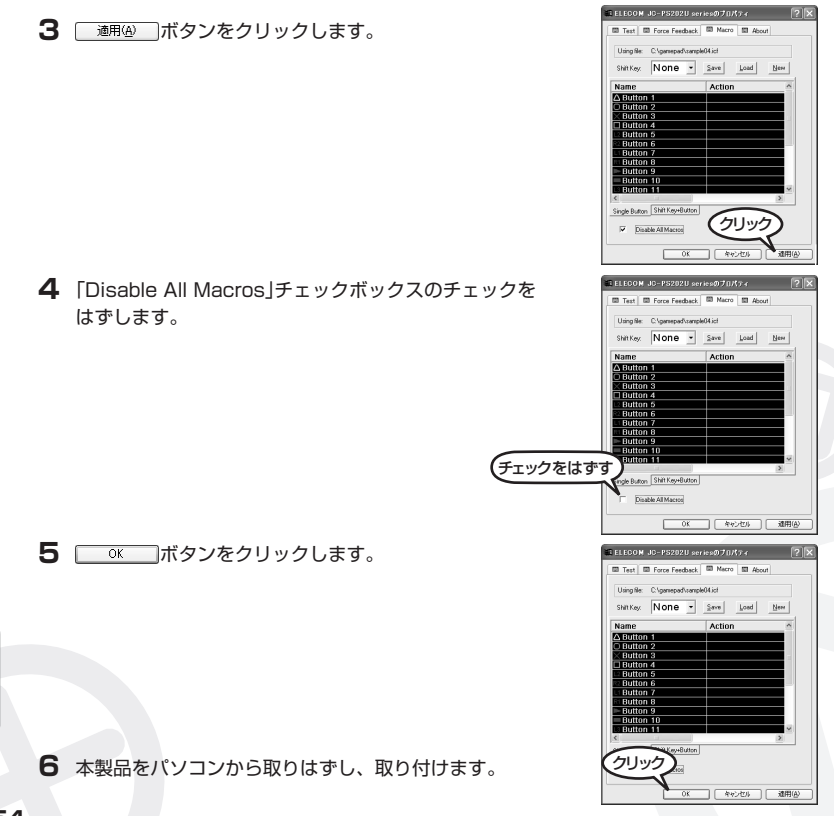

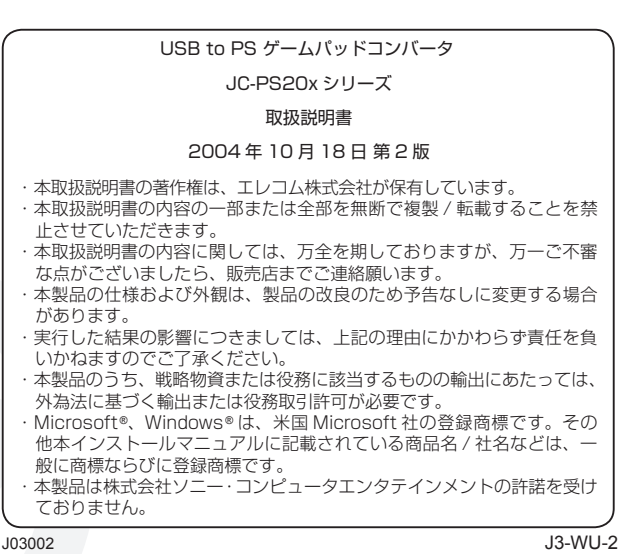

©2004 ELECOM Co., Ltd. All Right Reserved.

# ELECOM